# Οδηγίες

# για το web περιβάλλον διαχείρισης λογαριασμών

# my.teiath.gr

## Περιεχόμενα

| 1. Γενικά                    |          | σελ. 2 |
|------------------------------|----------|--------|
| 2. Είσοδος στο περιβάλλον    |          | σελ. 2 |
| 3. Ρυθμίσεις λογαριασμού     | X        | σελ. 3 |
| 3.1 Αλλαγή κωδικού πρόσβασης |          | σελ. 3 |
| 3.2 Ρυθμίσεις αλληλογραφίας  | <i>"</i> | σελ. 3 |
| 3.2.1 Προώθηση               | *<br>    | σελ. 3 |
| 3.2.2 Αυτόματη απάντηση      |          | σελ. 5 |
| 3.3 VPN                      |          | σελ. 6 |
| 4. Ρυθμίσεις Antispam        |          | σελ. 6 |
| 5. Έξοδος από το περιβάλλον  |          | σελ. 7 |

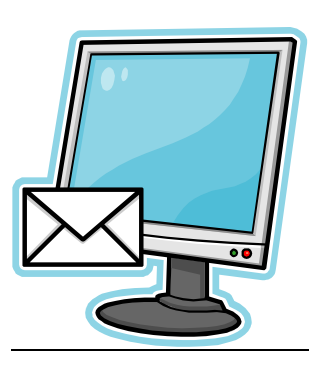

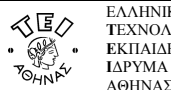

## <u>1. Γενικά</u>

Το web περιβάλλον διαχείρισης λογαριασμών χρηστών του Κ.Δ.Δ. του ΤΕΙ Αθήνας λειτουργεί στην διεύθυνση:

https://my.teiath.gr/

Μέσα από το περιβάλλον αυτό, ο κάθε χρήστης έχει τη δυνατότητα:

- Να αλλάξει τον αρχικό κωδικό που του δόθηκε με κάποιο άλλον της αρεσκείας του.
- Να ρυθμίσει τον λογαριασμό αλληλογραφίας του (ορισμό προώθησης σε άλλο λογαριασμό αλληλογραφίας & αυτόματης απάντησης σε περίπτωση απουσίας).
- Να τροποποιήσει τις ρυθμίσεις για το Antispam (το παλιό περιβάλλον antispam.teiath.gr ενσωματώθηκε στο νέο περιβάλλον my.teiath.gr)
- Να ενεργοποιήσει την υπηρεσία VPN για τον λογαριασμό του

Στόχος του Κ.Δ.Δ. του ΤΕΙ Αθήνας είναι μελλοντικά να εμπλουτίσει με επιπλέον δυνατότητες το περιβάλλον αυτό, παρέχοντας έτσι στον τελικό χρήστη ένα πλήρες και φιλικό περιβάλλον διαχείρισης του προσωπικού λογαριασμού του.

## Είσοδος στο περιβάλλον

Στην παρακάτω εικόνα παρουσιάζεται η εισαγωγική φόρμα όπου θα πρέπει να συμπληρώσετε δύο πεδία. Το **«Όνομα Χρήστη»** και το **«Κωδικός Πρόσβασης»** τα οποία σας έχουν δοθεί από το Κέντρο Διαχείρισης Δικτύου, και εν συνεχεία πατάτε το **«Σύνδεση»**.

| 🥮 ΤΕΙ ΑΘΗΝΑΣ - LDAP - Σύνδεση - Mozilla Firefox                                                     |            |                |
|----------------------------------------------------------------------------------------------------|------------|----------------|
| <u>File Edit V</u> iew Hi <u>s</u> tory <u>B</u> ookmarks <u>T</u> ools <u>H</u> elp                |            | 0              |
| < 🖉 C 🔀 🏠 🚺 https://my.teiath.gr/login.php                                                          | ☆ · Google | ٩              |
| N Nagios A Most Visited A Getting Started N Latest Headlines C https://sl52.poc.teiath Fig. 108.01A |            |                |
|                                                                                                    |            |                |
| ANO Service And Ano and Service And Ano and Service                                                 |            |                |
|                                                                                                    |            |                |
|                                                                                                    |            |                |
|                                                                                                    |            |                |
|                                                                                                    |            |                |
|                                                                                                    |            |                |
|                                                                                                    |            |                |
| AEA                                                                                                 |            |                |
| mv.teiath.gr                                                                                        |            |                |
|                                                                                                    |            |                |
| ΚΕΝΤΡΟ ΔΙΑΧΕΙΡΙΣΗΣ ΔΙΚΤΥΟΥ                                                                          |            |                |
|                                                                                                    |            | =              |
| Όνομα Χρήστη :                                                                                      |            | 195            |
| Κωδικός Πρόσβασης -                                                                                 |            |                |
|                                                                                                    |            |                |
| Σίινδοση                                                                                            |            |                |
|                                                                                                    |            |                |
|                                                                                                    |            |                |
|                                                                                                    |            |                |
|                                                                                                    |            |                |
|                                                                                                    |            |                |
|                                                                                                    |            |                |
|                                                                                                    |            | -              |
| Done                                                                                                |            | my.teiath.gr 🔒 |

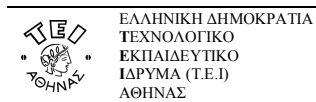

### 3. Ρυθμίσεις λογαριασμού

#### 3.1 Αλλαγή κωδικού πρόσβασης

Με την είσοδο σας στο περιβάλλον βρίσκεστε στη παρακάτω φόρμα, και ειδικότερα στην καρτέλα **«Αλλαγή Κωδικού»** όπου έχετε τη δυνατότητα να αλλάξετε τον κωδικό πρόσβασης σας:

|                                                                                       | αριασμός - Mozilla Firefox                                                                                                    | - • ×                                                     |
|---------------------------------------------------------------------------------------|----------------------------------------------------------------------------------------------------|-----------------------------------------------------------|
| C X                                                                                   | A I https://my.teiath.gr/index.php A I G • Google                                                                                                    | ٩                                                         |
| Nagios Most Visited                                                                   | 🗭 Getting Started 🔜 Latest Headlines 🗋 https://sl52.noc.teiath 🗋 Fig. 108.01A                                                                                                    |                                                           |
| Ap minit mer a                                                                        | Λογαριασμός                                                                                                    |                                                           |
| τεχιολογία αυτογράφου<br>Τεχιολογία αυτογράφου<br>Ματά λυθικάς<br>Απτίδραπι<br>Έξοδος | Στοιχεία Χρήστη         Όνοματεπώνυμο       : teststudent         Όνοματεπώνυμο (Αγγλ)       : teststudent         Username       : teststudent         Διεύθυνση E-mail       : teststudent@teiath.gr         Ιδιάτητα       : Φοιτητής         Σχολή       : Σχολή Τεχνολογικών Εφαρμογών         Τμήμα       : Τμήμα Πληροφορικής         Σχέση Εργασίας       : Προπτυχιακός         Ενεργοποίηση       : 21/11/2008         Απενεργοποίηση       : 21/11/2014 | Ynnpediec<br>Dialup : X<br>VPN : V<br>WiFi : X<br>Web : X |
|                                                                                       | Αλλαγή Κωδικού Ρυθμίσεις Αλληλογραφίας VPN<br>Αλλαγή Κωδικού<br>Συνθηματικό :<br>Επιβεβαίωση :<br>Το μήκος του συνθηματικού πρέπει να είναι από 6 ως 8 χαρακτήρες (λατινικούς), να μην περιέχει το username ι<br>υποχρεωτικά να περιλαμβάνει τουλάχιστον έναν αριθμό και έναν είδικό χαρακτήρα πχ _, -, !, @, #, \$, %, ^, *, [,                                                                                                    | каі<br>], (, )                                            |
| Χρόνος Εκτέλεσης 0.004                                                                | Δευτερόλεπτα                                                                                                    |                                                           |
| Done                                                                                  |                                                                                                    | my.teiath.gr 🏭                                            |

Εισάγετε στα πεδία **«Συνθηματικό»** και **«Επιβεβαίωση»** τον κωδικό πρόσβασης που επιθυμείτε να χρησιμοποιείται στο εξής, προσέχοντας τα παρακάτω σημεία:

Το μήκος του συνθηματικού πρέπει να είναι από 6 ως 8 χαρακτήρες (λατινικούς), να μην περιέχει το username και υποχρεωτικά να περιλαμβάνει τουλάχιστον έναν αριθμό και έναν ειδικό χαρακτήρα πχ\_, -, !, @, #, \$, %, ^, \*, [,], (,)

Στη συνέχεια πατάτε **«Ενημέρωση»** και εφόσον έχετε πραγματοποιήσει σωστά την όλη διαδικασία θα σας εμφανιστεί μήνυμα ότι ο λογαριασμός ενημερώθηκε, ενώ στην περίπτωση κατά την οποία δεν εισαγάγατε αποδεκτό κωδικό ή εισάγατε διαφορετικό κωδικό στα δύο πεδία, θα εμφανιστεί αντίστοιχο μήνυμα λάθους.

#### 3.2 Ρυθμίσεις αλληλογραφίας

#### <u>3.2.1 Προώθηση</u>

Επιλέγοντας την καρτέλα ρυθμίσεις αλληλογραφίας έχετε την δυνατότητα να ορίστε μια διεύθυνση ηλεκτρονικού ταχυδρομείου στην οποία να προωθούνται τα μηνύματα σας. Επιλέγετε **«Προώθηση»**, εισάγετε στο πεδίο **«Διεύθυνση Προώθησης Email»** τη ηλεκτρονική διεύθυνση που επιθυμείτε και πατάτε **«Ενημέρωση»**.

|                                                     | <b>Δ/νση Πληροφορικής &amp; Τεχνικών Υπηρεσιών</b><br>Κέντρο Διαχείρισης Δικτύου (Κ.Δ.Δ), - Αρωγή χρηστών (Helpdesk)<br>Ταχ. Δ/νση: Αγ. Σπυρίδωνα & Παλληκαρίδη, Τ.Κ.122 10, Αιγάλεω<br>Τηλέφωνο: 2105385149, εσωτ. 5149, e-mail: helpdesk@teiath.gr |
|-----------------------------------------------------|----------------------------------------------------------------------------------------------------|
| 🥘 ΤΕΙ ΑΘΗΝΑΣ - LDAP - Λογαριασμός - Mozilla Firefox |                                                                                                    |

|                                                                                                    | And the second second s |  |  |  |
|----------------------------------------------------------------------------------------------------|----------------------------------------------------------------------------------------------------|--|--|--|
| <u>Eile Edit V</u> iew History <u>B</u> ookmarks <u>T</u> ools <u>H</u> elp                                                                                                    | 1. A. A. A. A. A. A. A. A. A. A. A. A. A.                                                                                                    |  |  |  |
| 📿 🕞 C 🗶 🏠 🚺 https://my.teiath.gr/index.php 🛛 🗘 🗸 🖸 Google 🔎                                                                                                    |                                                                                                    |  |  |  |
| N Nagios 🖉 Most Visited 🏶 Getting Started 💊 Latest Headlines 🗋 https://s152.noc.teiath 🗋 Fig. 108.01A                                                                                                    |                                                                                                    |  |  |  |
| AVG v vn limit+filescharing                                                                                                    |                                                                                                    |  |  |  |
|                                                                                                    |                                                                                                    |  |  |  |
| Λογαριασμός                                                                                                    |                                                                                                    |  |  |  |
|                                                                                                    | 2                                                                                                    |  |  |  |
| Ο λογαριασμός σας ενημερώθηκε!                                                                                                    |                                                                                                    |  |  |  |
| Στοιχεία Χρήστη                                                                                                    | Υπηρεσίες -                                                                                                    |  |  |  |
| άνταν το διατοποίο το διατοποίο το διατοποι | Dialup : X                                                                                                    |  |  |  |
| Λογαριασμός Username :teststudent                                                                                                    | WiFi : 🗙                                                                                                    |  |  |  |
| AntiSpam Iδιότητα :Φοιτητής                                                                                                    | Web : 🗡                                                                                                    |  |  |  |
| Σχολή : Σχολή Τεχνολογικών Εφαρμογών                                                                                                    | =                                                                                                    |  |  |  |
| Έξοδος<br>Σχέση Εργασίας : Προπτυχιακός                                                                                                    | 100                                                                                                    |  |  |  |
| Ενεργοποίηση : 21/11/2008                                                                                                    |                                                                                                    |  |  |  |
| ΑΠΕνεργοποιηση :21/11/2014                                                                                                    |                                                                                                    |  |  |  |
| Αλλαγή Κωδικού Ρυθμίσεις Αλληλογραφίας VPN                                                                                                    |                                                                                                    |  |  |  |
| Ρυθμίσεις E-mail                                                                                                    |                                                                                                    |  |  |  |
| Λειτουργία Αλληλογραφίας : Προώθηση 🔹                                                                                                    |                                                                                                    |  |  |  |
| Διεύθυνση Προώθησης Email : teststudent@gmail.com Καθαρισμός πεδίου                                                                                                    |                                                                                                    |  |  |  |
|                                                                                                    |                                                                                                    |  |  |  |
| Λόγω περιορισμών του συστήματος το Μήνυμα Αυτόματης Απάντησης ΔΕΝ υποστηρίζει ελληνικούς χαρακτήρες!                                                                                                    |                                                                                                    |  |  |  |
| Ένημέρωση                                                                                                    | · •                                                                                                    |  |  |  |
| Done                                                                                                    | my.teiath.gr 🔒 🔐                                                                                                    |  |  |  |

Προκειμένου να καταργήσετε την προώθηση, επιλέγετε **«Τυπική»** λειτουργία για την αλληλογραφία και πατάτε **«Ενημέρωση»**.

| 🧶 ΤΕΙ ΑΘΗΝΑΣ - LDAP - Λογαριασμός - Mozilla Firefox                                                                                                    | ] 🗙                                |
|----------------------------------------------------------------------------------------------------|------------------------------------|
| <u>File Edit View History Bookmarks Tools H</u> elp                                                                                                    | 194<br>194                         |
| C × 🟠 🚺 https://my.teiath.gr/index.php                                                                                                    | P                                  |
| Nagios 🖉 Most Visited 🏶 Getting Started 🔬 Latest Headlines 🗋 https://sl52.noc.teiath 🗋 Fig. 108.01A<br>■ AVG • xp limit+file+sharing • 🔍 Search • 🕂 🗟 Total Protection   🗞 AVG Info •   Get More                                                                                                    |                                    |
| Λογαριασμός                                                                                                    |                                    |
| Υ         Ο λογαριασμός σας ενημερώθηκε!           Στοιχεία Χρήστη         Υπηρα           Όνοματεπώνυμο         : teststudent           Όνοματεπώνυμο         : teststudent           Όνοματεπώνυμο         : teststudent           Ονοματεπώνυμο         : teststudent           Ονοματεπώνυμο         : teststudent           Username         : teststudent@teiath.gr           Ιδιότητα         : Φοιτητής           Σχολή         : Σχολή Τεχνολογικών Εφαρμογών           Τμήμα         : Τμήμα Πληροφορικής           Σχέση Εργασίας         : Προπτυχιακός           Ενεργοποίηση         : 21/11/2008           Απενεργοποίηση         : 21/11/2014 | εσίες<br>p: Χ<br>: Υ<br>: Χ<br>: Χ |
| Αλλαγή Κωδικού Ρυθμίσεις Αλληλογραφίας VPN<br>Ρυθμίσεις E-mail<br>Λειτουργία Αλληλογραφίας : Τυπική<br>Λόγω περιορισμών του συστήματος το Μήνυμα Αυτόματης Απάντησης ΔΕΝ υποστηρίζει ελληνικούς χαρακτήρες!<br>Ενημέρωση                                                                                                    |                                    |
| Χρόνος Εκτέλεσης 0.025 Δευτερόλεπτα                                                                                                    |                                    |
| Done my.teiath.                                                                                                    | gr 🔒 🔒                             |

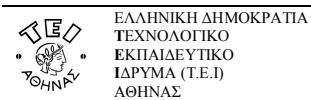

#### 3.2.2 Αυτόματη Απάντηση

Επιλέγοντας **«Αυτόματη Απάντηση»**, εισάγετε στο πεδίο **«Μήνυμα Αυτόματης Απάντησης»** το μήνυμα που θέλετε να λαμβάνουν αυτόματα όσοι σας αποστέλλουν κάποιο email (πχ Όταν θα απουσιάζεται για κάποιο χρονικό διάστημα και δεν θα έχετε πρόσβαση στο διαδίκτυο ώστε να δείτε τα email σας) και πατάτε **«Ενημέρωση»**.

**ΠΡΟΣΟΧΗ:** Λόγω περιορισμών του συστήματος, το Μήνυμα Αυτόματης Απάντησης ΔΕΝ υποστηρίζει ελληνικούς χαρακτήρες.

|                          | χριασμός - Mozilla Firefox                                                                          |                |
|--------------------------|----------------------------------------------------------------------------------------------------|----------------|
|                          |                                                                                                    |                |
| Ger Ger K                |                                                                                                    | م              |
| Nagios 🔊 Most Visited 🍕  | 🕨 Getting Started 🔜 Latest Headlines 📄 https://sl52.noc.teiath 📋 Fig. 108.01A                       |                |
| AVG 🔹 xp limit+file+sha  | aring 🗾 🤜 Search 👻 🕂 👶 Total Protection \mid 🖏 AVG Info 🝷 🛛 Get More                                |                |
|                          | Λογαριασμός                                                                                         |                |
|                          |                                                                                                    | 2              |
| ALEO                     |                                                                                                    | •              |
| 7 6                      | Ο λογαριασμός σας ενημερώθηκε!                                                                      |                |
| CHINE CHINE CHINE        |                                                                                                    |                |
| LAPYNA AGHNAE            | Ovoparsnovupo (stvsk) : teststudent                                                                 |                |
| Λογαριασμός              | Username : teststudent                                                                              | WiFi 🗙         |
|                          | ประบัยบงตา E-mail :teststudent@teiath.gr                                                            | Web : 🗙        |
| AntiSpam                 | ιοιοτητα : Φοιτητης<br>Σχολά : Σχολά Τεχνολογικών Εφαριμονών                                        |                |
| 'EEoðoc                  | Τμήμα Τμήμα Πληροφορικής                                                                            |                |
|                          | Σχέση Εργασίας : Προπτυχιακός                                                                       |                |
|                          | Ενεργοποίηση :21/11/2008                                                                            |                |
|                          |                                                                                                    |                |
|                          | Αλλαγή Κωδικού Ρυθμίσεις Αλληλογραφίας VPN                                                          |                |
|                          | - Ρυθμίσεις E-mail                                                                                  |                |
|                          | Λειτουργία Αλληλογραφίας : Αυτόματη Απάντηση 🗸                                                      |                |
|                          | Μάγμμα Αυτόματης Απάγτησης : Apousiazw apo 1/9 ews 15/9                                             |                |
|                          |                                                                                                    |                |
|                          | Λόγω περιορισμών του συστήματος το Μήνυμα Αυτόματης Απάντησης ΔΕΝ υποστηρίζει ελληνικούς χαρακτήρες | ç/             |
|                          | Ενημέρωση                                                                                           |                |
| Χρόνος Εκτέλεσης 0.023 / | Δευτερόλεπτα                                                                                        |                |
| Done                     |                                                                                                    | my.teiath.gr 🔒 |

Όπως και στη περίπτωση της προώθησης, προκειμένου να καταργήσετε την αυτόματη απάντηση, επιλέγετε «**Τυπική**» λειτουργία για την αλληλογραφία και πατάτε «**Ενημέρωση**».

| Eie Edit View Higtory Bookmarks Iools Help<br>C C C C C C C C C C C C C C C C C C C                                                                                                     | 🥹 ΤΕΙ ΑΘΗΝΑΣ - LDAP - Λογαρι                | ιασμός - Mozilla Firefox                                                                             |                |  |  |  |
|----------------------------------------------------------------------------------------------------|---------------------------------------------|----------------------------------------------------------------------------------------------------|----------------|--|--|--|
| C <ul> <li>https://my.teiath.gr/index.php</li> <li>G. Google</li> </ul> N Nagios       Most Visited       Getting Started       Latest Headlines       https://s122.noc.teiath       Fig. 108.01A         NVG · pp limit+file+sharing       Search + © Total Protection       AVG Info + © Get More <ul> <li>Avgapiaopuóc</li> <li>O Avgapiaopuóc goog evnjuepúóBinkel</li> <li>Trongela Xpórtn</li> <li>O'vojud=renóvupuo (AvryA) : teststudent</li> <li>Username</li> <li>teststudent</li> <li>Username</li> <li>teststudent</li> <li>Username</li> <li>teststudent</li> <li>Username</li> <li>teststudent</li> <li>Username</li> <li>teststudent</li> <li>Username</li> <li>teststudent</li> <li>Username</li> <li>teststudent</li> <li>Username</li> <li>teststudent</li> <li>Username</li> <li>teststudent</li> <li>Username</li> <li>teststudent</li> <li>Username</li> <li>teststudent</li> <li>Username</li> <li>teststudent</li> <li>Username</li> <li>teststudent</li> <li>Stoch Trevo Avgrue cove</li> <li>Expont Trevo Avgrue cove</li> <li>Expont Trevo Avgrue cove</li> <li>Expont Trevo Avgrue cove</li> <li>Evolution takes</li> <li>Publicites cove</li> <li>Publicites cove</li> <li>Publicites cove</li> <li>Evnpuépue</li> <li>VPN</li> </ul> <li>Publicites cove</li> <li>Publicites cov</li>                                                                                                    | Eile Edit View Higtory Bookmarks Tools Help |                                                                                                    |                |  |  |  |
| N Nagios Most Visited Getting Started Latest Headlines https://s152.noc.teiath Get More         AVG · primit+file+sharing · Search · Correction A AVG Info · Get More         AVG · primit+file+sharing · Search · Correction A AVG Info · Get More         Image: Search · Correction A AVG Info · Get More         Image: Search · Correction A AVG Info · Get More         Image: Search · Correction A AVG Info · Get More         Image: Search · Correction A AVG Info · Get More         Image: Search · Correction A AVG Info · Get More         Image: Search · Correction A AVG Info · Get More         Image: Search · Correction A AVG Info · Get More         Image: Search · Correction A AVG Info · Get More         Image: Search · Correction A AVG Info · Get More         Image: Search · Correction A Avg Inform         Image: Search · Correction A Avg Inform         Image: Search · Correction A Avg Inform         Image: Search · Correction A Avg Inform         Image: Search · Correction A Avg Inform         Image: Search · Correction A Avg Inform         Image: Search · Correction A Avg Inform         Image: Search · Correction A Avg Inform         Image: Search · Correction A Avg Inform         Image: Search · Correction A Avg Inform         Image: Search · Correction A Avg Inform         Image: Search · Correction A Avg Inform         Image: Search · Correction A Avg Inform | C × 🟠 🚺 https://my.teiath.gr/index.php      |                                                                                                    |                |  |  |  |
| AVG       xp limit+file+sharing       Search + % Total Protection        AVG Info -        Get More         Avgapiaaguôc         Avgapiaaguôc         O Aoyapiaaguôc aac svnµepûθŋkel         Z'onyela Xphotn       O'nnpecific         O'nogapiaaguôc aac svnµepûθŋkel       D'nnpecific         O'nogapiaaguôc aac svnµepûθŋkel       D'nnpecific         O'nogapiaaguôc aac svnµepûθŋkel       D'nnpecific         O'nogapiaaguôc aac svnµepûθŋkel       D'nnpecific         Novagpiaaguôc       Eteststudent         O'nogapiaaguôc       Eteststudent         O'nogapiaaguôc       Eteststudent         O'nogapiaaguôc       Eteststudent         O'nogapiaaguôc       Eteststudent         O'nogapiaaguôc       Eteststudent         O'nogapiaaguôc       Eteststudent         Verific       Exolon         Exolon       Thoing Napopopiaguôv         Exolon       Done         PUBjiaces E-mail       Antropapiaguôv rou auarthµaroc ro Mrivuµa Auróµaranc Andvrnanc dEN uncarnpičei ελληνικούς χαρακτήρες!         Vpúvoc Ekrtékeang 0.025 Δευτερόλεητa       Evnµépuan         Done       my/teith.gr                                                                                                    | Nagios 🤌 Most Visited 🌻                     | Getting Started 🛼 Latest Headlines 📄 https://sl52.noc.teiath 📄 Fig. 108.01A                          |                |  |  |  |
| Λογαριασμός <ul> <li>Ο λογαριασμός σας ενημερώθηκε!</li> <li>Στοιχεία Χρήστη</li> <li>Όνοματεπώνυμο</li> <li>teststudent</li> <li>Username</li> <li>teststudent</li> <li>Username</li> <li>teststudent</li> <li>Username</li> <li>teststudent</li> <li>Username</li> <li>teststudent@teiath.gr</li> <li>Tiñjua Πληροφομκής</li> <li>Στόλλή</li> <li>τ. Σλολή Τεχνολογικών Εφαρμογών</li> <li>Τμήμα Πληροφομικής</li> <li>Σεδοδος</li> </ul> <li> <ul> <li>Αλλαγή Κωδικού</li> <li>Puβμίσεις Αλληλογραφίας</li> <li>ΥΡΝ</li> <li>Δήγω περιορισμών του συστήματος το Μήνυμα Αυτόματης Απάντησης ΔΕΝ υποστηρίζει ελληνικούς χαρακτήρες/</li> <li>Ενημέρωση</li> </ul> </li> <li> <ul> <li>Χρόνος Εκτέλεσης 0.025 Δευτερόλεητα</li> <li>Φοι</li> <li>Τοικίσι Τς</li> <li>Τοικίσι Τς</li> </ul> </li>                                                                                                    | AVG • xp limit+file+sharir                  | ng 🚽 🤍 Search - 🕂 🖏 Total Protection 🛛 🐼 AVG Info - 🗍 Get More                                       |                |  |  |  |
| Λογαρίασμος <ul> <li>Λογαρίασμός σας ενημερώθηκε!             </li> <li>Τοιχεία Χρήστη</li></ul>                                                                                                    |                                             |                                                                                                    |                |  |  |  |
| Λογαριασμός σας ενημερώθηκε!         Υπηρεσίες           Λογαριασμός         Τοιχεία Χρήστη         Dialup: X           Όνοματεπόνυμο         :teststudent         Dialup: X           Δεύθυνση Ε-mail         :teststudent         Wiff :: X           Δεύθυνση Ε-mail         :teststudent         Wiff :: X           Τώρα         :0 Δογαριασμός σας ενημερώθηκε!         Up :: X           Υπηρεσίες         Dialup: X         Wiff :: X           Δεύθυνση Ε-mail         :teststudent         Wiff :: X           Τώρα         :: Τμήμα         :teststudent@teiath.gr         Diofirma           Τώρα         :: Τμήμα         :: Τμοπτυχιακός         Evepyonoingn         :: 1/1/2014           Αλλαγή Κωδικού         Ρυθμίσεις Αλληλογραφίας         :: Τυπική            Αλλαγή Κωδικού         Ρυθμίσεις Αλληλογραφίας         :            Χρόνος Εκτέλεσης 0.025 Δευτερόλεπτα         Ενημέρωση                                                                                                    |                                             | Λογαριασμος                                                                                          |                |  |  |  |
| Λογαριασμός σας ενημερώθηκε!           Στοιχεία Χρήστη           Όνοματεπώνυμο           Υτιχρούνας δεκισώνυμο (ΑγγΑ):           τeststudent           Όνοματεπώνυμο           Standard           Έτοιχεία Χρήστη           Όνοματεπώνυμο           Standard           Όνοματεπώνυμο (ΑγγΑ):           Teststudent           Username           Teststudent           Δεύθυνση E-mail           Teststudent@teiath.gr           Τώστητα           Σχολή           Ξχολή           Τμίμα           Τρογολογικού           Τμήμα           Τρογολογικού           Τμήμα           Τρογολογικού           Τμήμα           Τρογολογικού           Τρογοληκού           Ρυθμίσεις Αλληλογραφίας           Τμημα           Αλαγή Κωδικού           Ρυθμίσεις Αλληλογραφίας           Τμημα           Αλαγή Κωδικού           Ρυθμίσεις Ε-mail           Λείγω περιορισμών του αυστήματος το Μήνυμα Αυτόματης Απόντησης ΔΕΝ υποστηρίζει ελληνικούς χαρακτήρες!           Κρόνος Εκτέλεσης 0.025 Δευτερόλεπτα           Done         myteiath.gr                                                                                                    | 412                                         |                                                                                                    | 2              |  |  |  |
| <ul> <li>Ο Λογαρίασμος σας ενημερωσηκε!</li> <li>Υπηρεσίες<br/>Τοιχεία Χρήση</li> <li>Ονοματεπώνυμο (±eststudent<br/>Όνοματεπώνυμο (±eststudent<br/>Όνοματεπώνυμο (±eststudent<br/>Δεύθυνση Ε-mail :teststudent@teiath.gr</li> <li>Τό ότητα : Φοιτητής<br/>Σχολή : Σχολή Τεχνολογικών Εφαρμογών</li> <li>Τμήμα Τληροφορικής<br/>Σχολή : 2χολή Τρχνολογικής<br/>Ενεργοποίηση : 21/11/2008<br/>Απενεργοποίηση : 21/11/2008</li> <li>Αλλαγή Κωδικού Ρυθμίσεις Αλληλογραφίας VPN</li> <li>Ρυθμίσεις Ε-mail<br/>Λειτουργία Αλληλογραφίας : Τυπική</li> <li>Χρόνος Εκτέλεσης 0.025 Δευτερόλεητα</li> <li>Το δοτος το Μήνυμα Αυτόματης Απάντησης ΔΕΝ υποστηρίζει ελληνικούς χαρακτήρες!</li> </ul>                                                                                                    | ALEO .                                      |                                                                                                    |                |  |  |  |
| Ταναστρα σκράζη         Dialup :           Λογαριασμός         Dialup :           AntiSpan         : teststudent           Δούθυση E-mail         : teststudent@teiath.gr           Δούθυση E-mail         : teststudent@teiath.gr           Δούθυση E-mail         : teststudent@teiath.gr           Δούθυση E-mail         : teststudent@teiath.gr           Δεύθυση E-mail         : teststudent@teiath.gr           Δεύθυση E-mail         : teststudent@teiath.gr           Σχολή         : Σχολή Τεχνολογικών Εφαρμογών           Τμήμα         : Τμήμα Πληροφορικής           Σχόλη         : 2/1/1/2008           Anevepyonoingn         : 2/1/1/2014           Αλλογή Κωδικού         Puθμίσεις Αλληλογραφίας           Puθμίσεις E-mail         .           Λόγω περιορισμών του συστήματος το Μήνυμα Αυτόματης Απάντησης ΔΕΝ υποστηρίζει ελληνικούς χαρακτήρες!           Χρόνος Εκτέλεσης 0.025 Δευτερόλεπτα         .           Done         my.teiath.gr                                                                                                    | Town of                                     | <ul> <li>Ο λογαριασμός σας ενημερώθηκε!</li> <li>Στοιχεία Χρήστη</li> </ul>                          |                |  |  |  |
| Ονοματεπώνυμο (Αγγλ) : teststudent         VPN : *           Λογαριασμός         Διεύθυνση E-mail         teststudent@teiath.gr           Διεύθυνση E-mail         : teststudent@teiath.gr         WiFi : X           ΥΡΝ : *         Web : X           ''Eξοδος         : Τμήμα Πληροφορικής           Σχέση Εργασίας : Προπτυχιακός         : Σίχι Τζουδος           ''Eξοδος         ·''''           Αλλαγή Κωδικού         Puθμίσεις Αλληλογραφίας         '''           - Ρυθμίσεις E-mail         Αλλαγή Κωδικού         Puθμίσεις Αλληλογραφίας         ''           - Λόγω περιορισμών του συστήματος το Μήνυμα Αυτόματης Απάντησης ΔΕΝ υποστηρίζει ελληνικούς χαρακτήρες!            Χρόνος Εκτέλεσης 0.025 Δευτερόλειτα         my.teiath.gr                                                                                                    | TEXNOLOFIKO EKRALDEYTIKO                    | Όνοματεπώνυμο :teststudent                                                                           | Dialup : 🗡     |  |  |  |
| Λόγαριασμος         Osernalite         Leststudent           AntiSpam         Leststudent@teiath.gr           Iδιότητα         : Φοιτητής           Σχολή         : Σχολή Τεχνολογικών Εφαρμογών           Τμήμα         : Τμήμα Πληροφορικής           Σχόση Εργασίας         : Προπτυχιακός           Evepvonoingm         : 21/11/2018           Αλλαγή Κωδικού         Ρυθμίσεις Αλληλογραφίας           Puθμίσεις E-mail         Λέγω περιορισμών του συστήματος το Μήνυμα Αυτόματης Απάντησης ΔΕΝ υποστηρίζει ελληνικούς χαρακτήρες!           Κρόνος Εκτέλεσης 0.025 Δευτερόλεητα         my.teiath.gr                                                                                                    | AD YOU WANTED                               | Όνοματεπώνυμο (Αγγλ) : teststudent                                                                   | VPN : 🗸        |  |  |  |
| Απτί Spam       Ποί τη τα       Φοιτη τής         Σχολή       Ξ Σχολή Τεχνολγικών Εφαρμογών         Τμήμα       Ξ Τμήμα Πληροφορικής         Σχέση Εργασίας       Προπτυχιακός         Ενερνοποίηση       Ξ 21/11/2008         Απενεργοποίηση       Ξ 21/11/2014         Αλλαγή Κωδίκου       Ρυθμίσεις Αλληλογραφίας       VPN         Ρυθμίσεις Ε-mail       Αιτουργία Αλληλογραφίας       τυπική         Λόγω περιορισμών του συστήματος το Μήνυμα Αυτόματης Απάντησης ΔΕΝ υποστηρίζει ελληνικούς χαρακτήρες!       Ενημέρωση         Χρόνος Εκτέλεσης 0.025 Δευτερόλεπτα       my.teiath.gr                                                                                                    | Λογαριασμός                                 | Username : teststudent@teiath.or                                                                     | WiFi : X       |  |  |  |
| Σχολή : Σχολή Τεχνολογικών Εφαρμογών<br>Τμήμα Τηροφορικής<br>Σχέση Εργασίας : Προπτυχιακός<br>Ενεργοποίηση : 21/11/2008<br>Απενεργοποίηση : 21/11/2014<br>Αλλαγή Κωδικού Ρυθμίσεις Αλληλογραφίας VPN<br>Ρυθμίσεις Ε-mail<br>Λειτουργία Αλληλογραφίας : Τυπική<br>Λόγω περιορισμών του συστήματος το Μήνυμα Αυτόματης Απάντησης ΔΕΝ υποστηρίζει ελληνικούς χαρακτήρες!<br>Ενημέρωση<br>Χρόνος Εκτέλεσης 0.025 Δευτερόλεπτα<br>Done                                                                                                    | AntiSpam                                    | Ιδιότητα : Φοίτητής                                                                                  | Web : 🗡        |  |  |  |
| Υξόσος       Τμήμα       : Τμήμα Πληροφορικής         Σχέση Εργασίας       : Προπτυχιακός         Ένεργοποίηση       : 21/11/2008         Απενεργοποίηση       : 21/11/2014         Αλλαγή Κωδικού       Ρυθμίσεις Αλληλογραφίας       VPN         Ρυθμίσεις Ε-mail                                                                                                    |                                             | Σχολή : Σχολή Τεχνολογικών Εφαρμογών                                                                 |                |  |  |  |
| Σχέση Εργασίας :: Προπτυχιακός<br>Ενεργοποίηση :: 21/11/2008<br>Απενεργοποίηση :: 21/11/2014<br>Αλλαγή Κωδικού Ρυθμίσεις Αλληλογραφίας VPN<br>Ρυθμίσεις Ε-mail<br>Λειτουργία Αλληλογραφίας :: Τυπική<br>Λέγω περιορισμών του συστήματος το Μήνυμα Αυτόματης Απάντησης ΔΕΝ υποστηρίζει ελληνικούς χαρακτήρες!<br>Ενημέρωση<br>Χρόνος Εκτέλεσης 0.025 Δευτερόλεπτα<br>Done                                                                                                    | Έξοδος                                      | Τμήμα :Τμήμα Πληροφορικής                                                                            |                |  |  |  |
| Ενεργοποίηση : 21/11/2008<br>Απενεργοποίηση : 21/11/2014<br>Αλλαγή Κωδικού Ρυθμίσεις Αλληλογραφίας VPN<br>Ρυθμίσεις Ε-mail<br>Λειτουργία Αλληλογραφίας : Τυπική<br>Λόγω περιορισμών του συστήματος το Μήνυμα Αυτόματης Απάντησης ΔΕΝ υποστηρίζει ελληνικούς χαρακτήρες!<br>Ενημέρωση<br>Χρόνος Εκτέλεσης 0.025 Δευτερόλεπτα<br>Done                                                                                                    |                                             | Σχέση Εργασίας Προπτυχιακός                                                                          |                |  |  |  |
| Αλλαγή Κωδικού Ρυθμίσεις Αλληλογραφίας VPN<br>Ρυθμίσεις Ε-mail<br>Λειτουργία Αλληλογραφίας : Τυπική •<br>Λόγω περιορισμών του συστήματος το Μήνυμα Αυτόματης Απάντησης ΔΕΝ υποστηρίζει ελληνικούς χαρακτήρες!<br>Ενημέρωση<br>Χρόνος Εκτέλεσης 0.025 Δευτερόλεπτα<br>Done                                                                                                    |                                             | Evepyononjon :21/11/2008                                                                             |                |  |  |  |
| Αλλαγή Κωδικού Ρυθμίσεις Αλληλογραφίας VPN<br>Ρυθμίσεις Ε-mail<br>Λειτουργία Αλληλογραφίας : Τυπική<br>Λόγω περιορισμών του συστήματος το Μήνυμα Αυτόματης Απάντησης ΔΕΝ υποστηρίζει ελληνικούς χαρακτήρες!<br>Ενημέρωση<br>Χρόνος Εκτέλεσης 0.025 Δευτερόλεπτα<br>Done                                                                                                    |                                             |                                                                                                    |                |  |  |  |
| Ρυθμίσεις Ε-mail         Λειτουργία Αλληλογραφίας         Λόγω περιορισμών του συστήματος το Μήνυμα Αυτόματης Απάντησης ΔΕΝ υποστηρίζει ελληνικούς χαρακτήρες!         Σρόνος Εκτέλεσης 0.025 Δευτερόλεπτα         Done                                                                                                    |                                             | Αλλαγή Κωδικού Ρυθμίσεις Αλληλογραφίας VPN                                                           |                |  |  |  |
| Λειτουργία Αλληλογραφίας : Τυπική  Λόγω περιορισμών του συστήματος το Μήνυμα Αυτόματης Απάντησης ΔΕΝ υποστηρίζει ελληνικούς χαρακτήρες! Ενημέρωση Χρόνος Εκτέλεσης 0.025 Δευτερόλεπτα Done                                                                                                    |                                             | ΓΡυθμίσεις E-mail                                                                                    |                |  |  |  |
| Λόγω περιορισμών του συστήματος το Μήνυμα Αυτόματης Απάντησης ΔΕΝ υποστηρίζει ελληνικούς χαρακτήρες!<br>Ενημέρωση<br>Χρόνος Εκτέλεσης 0.025 Δευτερόλεπτα<br>Done my.teiath.gr 🍙                                                                                                    |                                             | Λειτουργία Αλληλογραφίας : Τυπική                                                                    |                |  |  |  |
| Λόγω περιορισμών του συστήματος το Μήνυμα Αυτόματης Απάντησης ΔΕΝ υποστηρίζει ελληνικούς χαρακτήρες!<br>Ενημέρωση<br>Χρόνος Εκτέλεσης 0.025 Δευτερόλεπτα<br>Done my.teiath.gr 🔒 👔                                                                                                    |                                             |                                                                                                    |                |  |  |  |
| Λόγω περιορισμών του συστήματος το Μήνυμα Αυτόματης Απάντησης ΔΕΝ υποστηρίζει ελληνικούς χαρακτήρες!<br>Ενημέρωση<br>Χρόνος Εκτέλεσης 0.025 Δευτερόλεπτα<br>Done my.teiath.gr 🔒                                                                                                    |                                             |                                                                                                    |                |  |  |  |
| Λόγω περιορισμών του συστήματος το Μήνυμα Αυτόματης Απάντησης ΔΕΝ υποστηρίζει ελληνικούς χαρακτήρες!<br>Ενημέρωση<br>Χρόνος Εκτέλεσης 0.025 Δευτερόλεπτα<br>Done my.teiath.gr 🔒                                                                                                    |                                             |                                                                                                    |                |  |  |  |
| Ενημέρωση           Χρόνος Εκτέλεσης 0.025 Δευτερόλεητα           Done                                                                                                    |                                             | Λόγω περιορισμών του συστήματος το Μήνυμα Αυτόματης Απάντησης ΔΕΝ υποστηρίζει ελληνικούς χαρακτήρες! |                |  |  |  |
| Χρόνος Εκτέλεσης 0.025 Δευτερόλεπτα       Done                                                                                                    |                                             | Ενημέρωση                                                                                            |                |  |  |  |
| Done my.teiath.gr 🔒                                                                                                    | Χρόνος Εκτέλεσης 0.025 Δευτερόλεπτα         |                                                                                                    |                |  |  |  |
|                                                                                                    | Done                                        |                                                                                                    | my.teiath.gr 🔒 |  |  |  |

 $\ensuremath{\mathbb{C}}$  K.D.D tou T.E.I Aqúnaz, Ioúnioz 2009

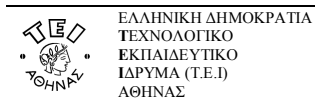

#### <u>3.3 VPN</u>

Μια άλλη δυνατότητα που παρέχεται από το web περιβάλλον είναι η ενεργοποίηση ή απενεργοποίηση της υπηρεσίας VPN. Στην καρτέλα VPN επιλέγεται αναλόγως **«Nai»** ή **«Όχι»** και πατάτε **«Ενημέρωση»**.

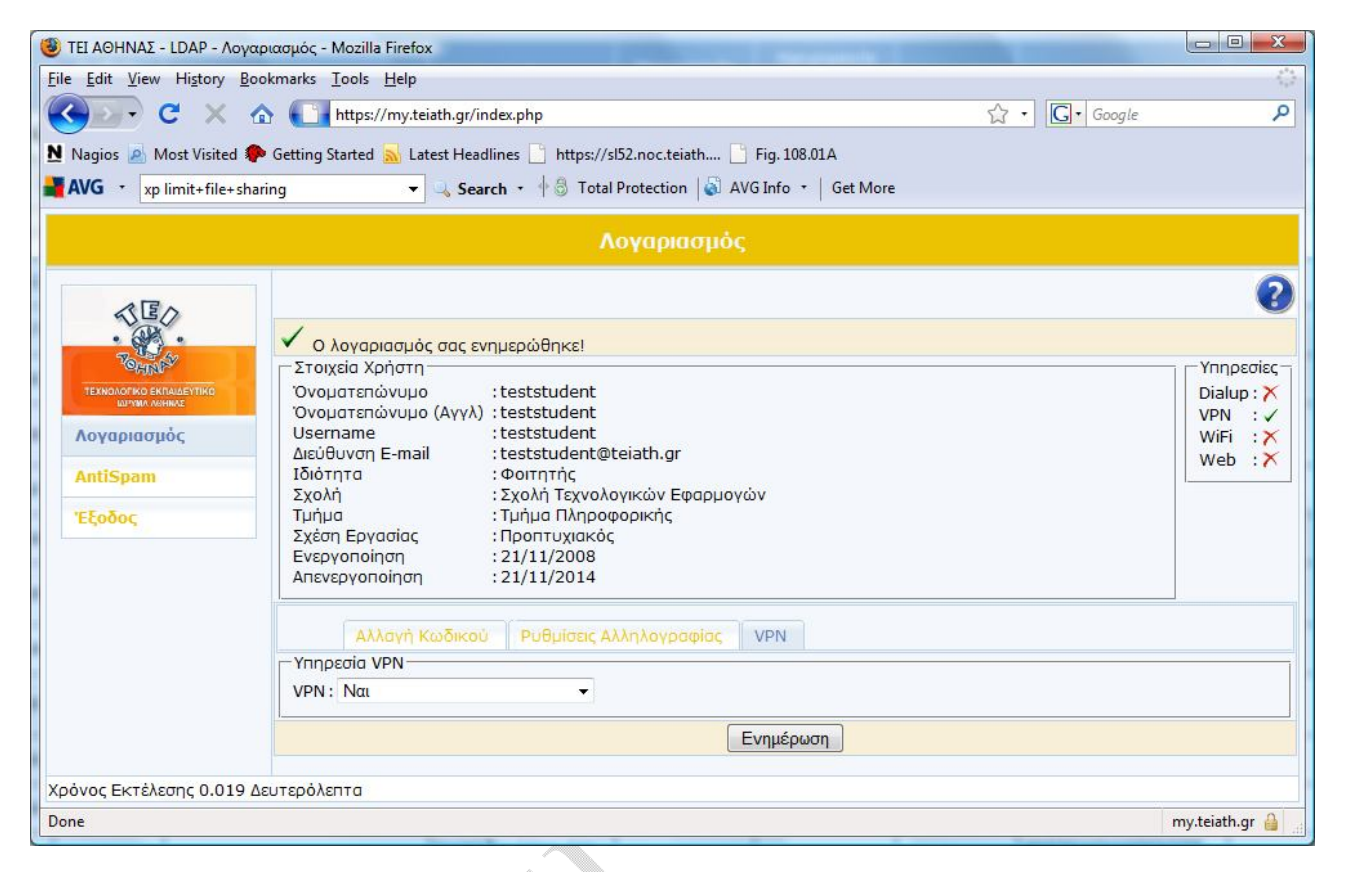

## 4. Ρυθμίσεις Antispam

Με την επιλογή **«Antispam»** στο αριστερό μενού οδηγείστε την παρακάτω φόρμα:

| 🥹 ΤΕΙ ΑΘΗΝΑΣ - LDAP - Αι                                                        | tiSpam - Mozilla Firefox                                                                                |                    |                                                                    |      |               |                |
|---------------------------------------------------------------------------------|----------------------------------------------------------------------------------------------------|--------------------|--------------------------------------------------------------------|------|---------------|----------------|
| <u>File Edit View History</u>                                                   | <u>B</u> ookmarks <u>T</u> ools <u>H</u> elp                                                            |                    |                                                                    |      |               | 0              |
| C ×                                                                             | ☆ ↓ https://my.teiath.gr/index.p                                                                        | hp                 |                                                                    |      | ☆ • G• Google | م              |
| Nagios A Most Visited                                                           | Getting Started Started Latest Headlines<br>sharing                                                     | https://sl52.noc.t | eiath 📑 Fig. 108.01A<br>on   🏹 AVG Info 🔹   Get                    | More |               |                |
|                                                                                 |                                                                                                    | Antis              |                                                                    |      |               |                |
| ΤΕΛΙΟΛΟΥΡΙΟ ΕΝΠΑΛΔΕΥΤΗΚΟ<br>Δυγμαι Λυπικος<br>Λογαριασμός<br>ΑntiSpam<br>Έξοδος | Βαθμός ενεργοποίησης : 10<br>Λεκτικό Χαρακτηρισμού : [SF<br>Bayesian Φίλτρο :<br>Αποδεκτοί αποστολείς : | PAM]               | -<br>-<br>-<br>-<br>-<br>-<br>-<br>-<br>-<br>-<br>-<br>-<br>-<br>- | ~    |               | 2              |
| Χρόνος Εκτέλεσης 0.00                                                           | Ο Δευτερόλεπτα                                                                                          |                    |                                                                    |      |               |                |
| Done                                                                            |                                                                                                    |                    |                                                                    |      |               | my.teiath.gr 🔒 |

© Κ.Δ.Δ του Τ.Ε.Ι Αθήνας, Ιούνιος 2009

Εδώ έχετε τη δυνατότητα να ορίσετε τις εξής επιλογές:

- «Βαθμός Ενεργοποίησης»: Το όριο στη βαθμολογία πάνω από το οποίο ένα mail θα χαρακτηρίζεται ως Spam. Μια τιμή γύρω στα 7 με 8 θεωρείται ικανοποιητική (Κλίμακα: 1 πολύ αυστηρό, 20 πολύ χαλαρό).
- «Λεκτικό Χαρακτηρισμού»: Το λεκτικό π.χ. [SPAM] που θα προστίθεται στην αρχή του subject κάθε Spam mail. Μπορείτε να βάλετε ό,τι λεκτικό θέλετε. Στη συνέχεια των οδηγιών μας θεωρούμε ότι το λεκτικό έχει παραμείνει SPAM. Αν το αλλάξετε, θα πρέπει να το λάβετε υπόψη σας όταν θα ρυθμίζετε την Ηλεκτρονική Αλληλογραφία ή όποιο άλλο πρόγραμμα χρησιμοποιείτε για ανάγνωση μηνυμάτων.
- «Bayesian φίλτρο»: Εξορισμού είναι επιλεγμένο και το αφήνετε έτσι.
- «Αποδεκτοί Αποστολείς»: Εδώ ορίζετε e-mail διευθύνσεις προσώπων που θέλετε να εξαιρούνται πάντα από τον μηχανισμό χαρακτηρισμού ως spam αλληλογραφία.
- «Μη Αποδεκτοί Αποστολείς»: Εδώ ορίζετε e-mail διευθύνσεις προσώπων, που θέλετε πάντα να χαρακτηρίζονται ως SPAM.

Πατώντας **«Ενημέρωση»** αποθηκεύεται τις ρυθμίσεις που πραγματοποιήσατε.

#### Παρατηρήσεις:

- Ο μηχανισμός σε καμιά περίπτωση δεν επηρεάζει την λήψη ηλεκτρονικών μηνυμάτων. Η επιλογή για την διαχείριση ενός Spam mail αφήνεται στον τελικό χρήστη.
- Λόγω της φύσης του μηχανισμού, η λεκτική ανάλυση εμπεριέχει ένα μικρό βαθμό σφάλματος. Έτσι πάντα ενδέχεται η πιθανότητα κάποια e-mails να χαρακτηριστούν ως SPAM παρόλο που εμπεριέχουν χρήσιμη πληροφορία.

## 5. Έξοδος από το περιβάλλον

Με την επιλογή **«Έξοδος»** στο αριστερό μενού, αποσυνδέεστε από το περιβάλλον.